# Quickstart-Guide – Wochenmeldungen in UntStat-Web erfassen

Stand: Version 3.14.0 (im Testbetrieb), 24.06.2019

Ministerium für Schule und Bildung des Landes Nordrhein-Westfalen

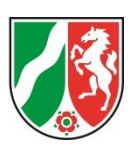

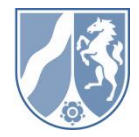

# Inhalt

| Inhalt 2                                                                     |
|------------------------------------------------------------------------------|
| Einleitung                                                                   |
| Ansicht: Startbildschirm                                                     |
| Flächendeckende Erhebung                                                     |
| Ansicht: Basisdaten erfassen                                                 |
| Bereich: Stundenraster                                                       |
| Bereich: Plausibilisierungsdaten                                             |
| Bereich: An der Schule vorhandene Jahrgangsstufen 6                          |
| Bereich: Datum der beweglichen Ferientage7                                   |
| Schaltfläche: Speichern                                                      |
| Schaltfläche: Zurück                                                         |
| Ansicht: Wochenmeldung erfassen                                              |
| Bereich "Verfügbare Aktionen"                                                |
| Bereich: Schule/Unterrichtswoche9                                            |
| Bereich: Basisdaten/Meldung                                                  |
| Bereich: Meldungsübersicht                                                   |
| Ansicht: Daten Wochenmeldung anzeigen 10                                     |
| Ansicht: Erhebungsabschnitte11                                               |
| Abschnitt: Initialpasswort UntStat-PC12                                      |
| Schaltfläche: Initialpasswort anfordern/ Passwort vergessen/ Neuinstallation |
| Abschnitt: Detailerhebung – aktuelles Schuljahr13                            |
| Schaltfläche: Daten eingeben/Daten übermitteln13                             |
| Abschnitt: Zurückliegendes Schuljahr14                                       |
| Schaltfläche: Rollierendes Verfahren 2017/201814                             |
| Weiterführende Links                                                         |
| Hilfe und Support                                                            |

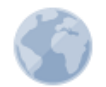

Bitte prüfen Sie, ob dieses Dokument tatsächlich ausgedruckt werden muss. Das Dokument enthält aktive Links, die Sie aus dem Dokument heraus nutzen können.

## Einleitung

Bei UntStat-Web handelt es sich um eine zentrale Schulverwaltungsanwendung, die als Alternative zu UntStat-PC die Möglichkeit bietet, Daten für die flächendeckende Unterrichtsausfallstatistik zu melden. UntStat-Web kann über die über die URL

http://www.untstat.nrw.de

gestartet werden.

| A | nmeldung                                                                                                    |                                                                                                    | Ministerium für<br>Schule und Bildung<br>des Landes Nordrhein-Westfalen |  |
|---|----------------------------------------------------------------------------------------------------|----------------------------------------------------------------------------------------------------|-------------------------------------------------------------------------|--|
|   |                                                                                                    |                                                                                                    |                                                                         |  |
|   | Wozu dient die Anmeldung?                                                                                                    | Mit bestehendem Zugang anmelden                                                                           |                                                                         |  |
|   | Das Bikensportal stell Angelokta zu Verligung, deren Nutzug altere Angeloen zu Ihrer Pensen erfordern (r.2.B. Bestellunnise, Berenbungen). Der<br>Regelstreiung bestellt ihren die Möglichen Zubei für die Nutzug Geser Angelobe zur Einzel zu geschnen. Neuer her Annendog ang einze<br>Kennoort stehen ihre gereichlichen Diete dann automatisch zu Verligung. Einge Anwendungen sind nur registreiten Nutzermen und Nutzern mit<br>bestimmte Beschnigungen zugeinglich Einzelsbereichgungen werden zentral vergeben.<br>Bitte Iesen Sie in diesem Zusammenhang unsere <u>Hinnesse zum Detentichute</u> | Wenn Sie berets registiert sind, können Sie sich hier anmelden. Armeldename Kanneort Anmelden > Abbrechen |                                                                         |  |
|   | Neuen Zugang anlegen                                                                                                    | Kennwort vergessen?                                                                                       |                                                                         |  |
|   | Sie sind noch nicht registrier? Hier können Sie sich livren <u>neusönlichen Zugang anlegen</u> Sie benötigen hierzu nicht mehr als einen frei wählbaren<br>Anmeldenamen und ein Kennwort.                                                                                                    | Sie haben Ihr Kennwort vergessen? Fordern Sie einfach ein neues Kennwort an. Das neue Kennw               | ort wird Ihnen per E-Mail übermittelt.                                  |  |

Melden Sie sich nach dem Aufruf der URL mit den Zugangsdaten Ihrer Schule an (adminXXXXXX mit XXXXX = Schulnummer sowie dem Passwort Ihrer Schule für das Bildungsportal. Dieses Passwort weicht möglicherweise von Ihrem Passwort für UntStat-PC ab).

**Hinweis**: Wird die UntStat-Anwendung nicht angezeigt, so wurde Ihnen das entsprechende Anwendungsrecht noch nicht zugeordnet. In diesem Fall kontaktieren Sie die Person, die an Ihrer Schule für die Administration verantwortlich ist, damit diese Ihnen das Recht zuweist (Informationen dazu erhalten Sie unter dem folgenden Link: <u>Rechtevergabe</u>).

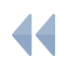

## Ansicht: Startbildschirm

Nach der Anmeldung in UntStat-Web erscheint die Ansicht "Startbildschirm":

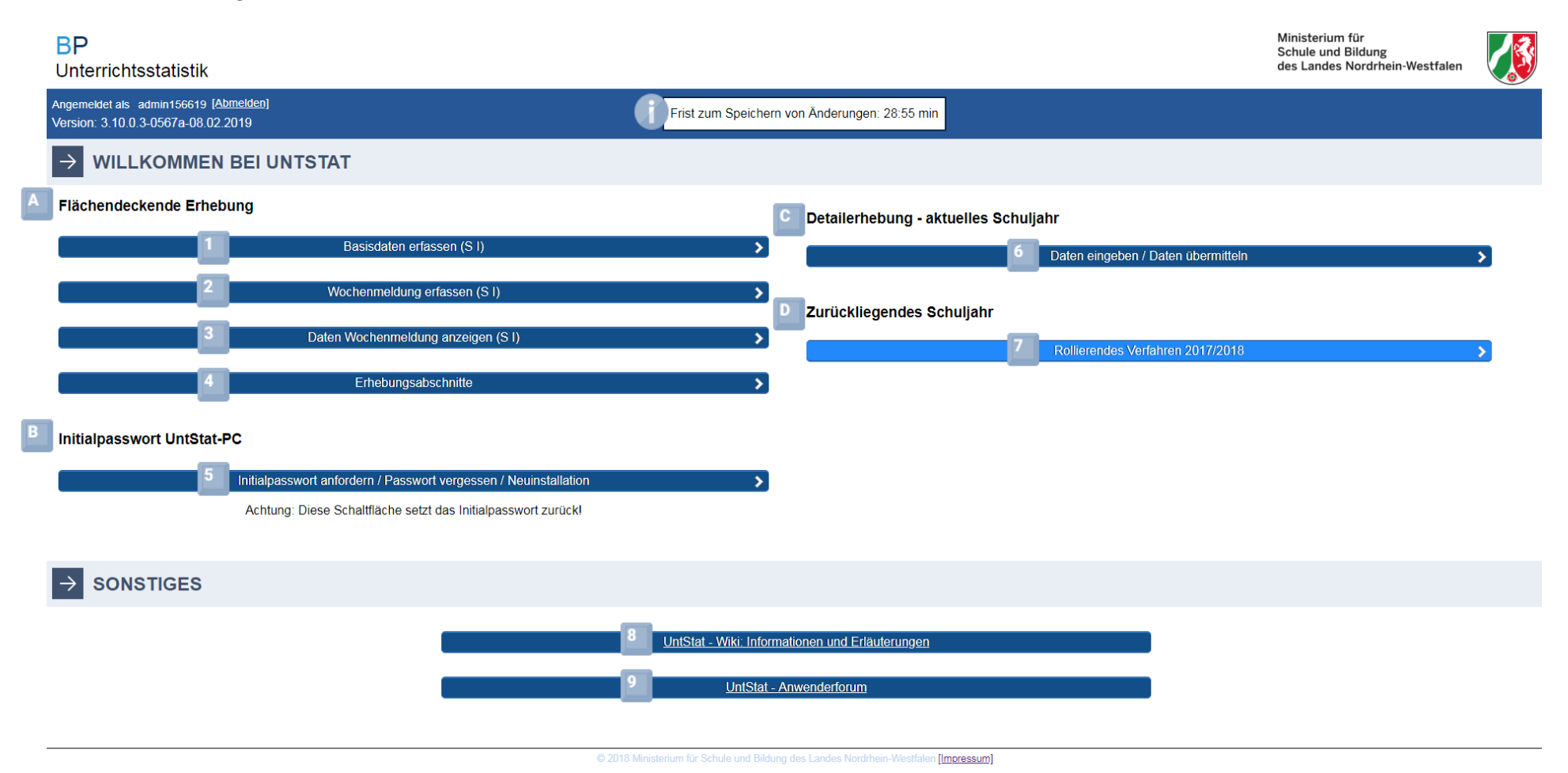

Hinweis: Eine Legende und nähere Erläuterungen finden Sie auf der folgenden Seite.

Die Ansicht "Startbildschirm" enthält zwei große Bereiche:

Bereich: Willkommen bei UntStat

|        | Bitte beachten Sie:                                                          |                                                                    | chten Sie: In<br>Äi<br>ge<br>da | In der Kopfzeile der Anmeldung wird eine "Frist zum Speichern von<br>Änderungen" ausgewiesen. Sobald Sie 60 Minuten lang keine Eingabe<br>getätigt haben, meldet das System Sie automatisch ab. Speichern Sie<br>daher stets die von Ihnen eingegebenen Daten mit Hilfe der |  |  |  |  |  |  |
|--------|------------------------------------------------------------------------------|--------------------------------------------------------------------|---------------------------------|----------------------------------------------------------------------------------------------------|--|--|--|--|--|--|
|        | 9                                                                            | 0                                                                  | Schaltfläche: Ur                | ntStat-Anwenderforum                                                                                                    |  |  |  |  |  |  |
|        | 8                                                                            | 0                                                                  | Schaltfläche: Ur                | tStat-Wiki: Informationen und Erläuterungen                                                                                                    |  |  |  |  |  |  |
| Bereic | h: Sor                                                                       | nstige                                                             | 25                              |                                                                                                    |  |  |  |  |  |  |
|        | 7                                                                            | 0                                                                  | Schaltfläche: Ro                | llierendes Verfahren 2017/2018                                                                                                    |  |  |  |  |  |  |
| C      | • A                                                                          | bsch                                                               | nitt: Zurücklieger              | ndes Schuljahr                                                                                                    |  |  |  |  |  |  |
|        | 6                                                                            | <ul> <li>Schaltfläche: Daten eingeben/Daten übermitteln</li> </ul> |                                 |                                                                                                    |  |  |  |  |  |  |
| C      | Abschnitt: Detailerhebung – aktuelles Schuljahr                              |                                                                    |                                 |                                                                                                    |  |  |  |  |  |  |
| _      | Schaltfläche: Initialpasswort anfordern/ Passwort vergessen/ Neuinstallation |                                                                    |                                 |                                                                                                    |  |  |  |  |  |  |
| В      | <ul> <li>Abschnitt: Initialpasswort UntStat-PC</li> </ul>                    |                                                                    |                                 |                                                                                                    |  |  |  |  |  |  |
|        | 4                                                                            | 0                                                                  | Schaltfläche: Ar                | sicht: Erhebungsabschnitte                                                                                                    |  |  |  |  |  |  |
|        | 3                                                                            | 0                                                                  | Schaltfläche: Ar                | sicht: Daten Wochenmeldung anzeigen                                                                                                    |  |  |  |  |  |  |
|        | 2                                                                            | 0                                                                  | Schaltfläche: Ar                | sicht: Wochenmeldung erfassen                                                                                                    |  |  |  |  |  |  |
|        | 1                                                                            | 0                                                                  | Schaltfläche: Ar                | sicht: Basisdaten erfassen                                                                                                    |  |  |  |  |  |  |
| Α      | • A                                                                          | bsch                                                               | nitt: Flächendeck               | ende Erhebung                                                                                                    |  |  |  |  |  |  |

Schaltflächen "Speichern".

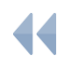

## Flächendeckende Erhebung

## **Ansicht: Basisdaten erfassen**

Aus der Ansicht "Startbildschirm" gelangen Sie mit der Schaltfläche "Basisdaten erfassen" in die Ansicht "Basisdaten erfassen". Die Basisdaten dienen sowohl der Abbildung der Besonderheiten Ihrer Schule (z.B. das Stundenraster) als auch der Speicherung von Informationen.

| BP<br>Unterrichtsstatistik                                                  |                                                         |                                               | Mini<br>Schu<br>des I | sterium für<br>ıle und Bildung<br>Landes Nordrhein-Westfale | n 🚺  |
|-----------------------------------------------------------------------------|---------------------------------------------------------|-----------------------------------------------|-----------------------|-------------------------------------------------------------|------|
| Angemeldet als admin156619 [Abmelden]<br>Version: 3.10.0.3-0567a-08.02.2019 |                                                         | Frist zum Speichern von Änderungen: 57:29 min |                       |                                                             |      |
| < Zu                                                                        | ırück                                                   |                                               | Speichern             | >                                                           |      |
| → SCHULE 156619 / UNTERRICHTSWC                                             | OCHE 7                                                  |                                               |                       | Einblenden v                                                |      |
|                                                                             |                                                         |                                               |                       |                                                             |      |
|                                                                             |                                                         |                                               |                       |                                                             |      |
| Stundenraster:                                                              |                                                         |                                               | # 45 Minuten          | 60 Minuten and                                              | lere |
| _                                                                           |                                                         |                                               |                       |                                                             |      |
| → PLAUSIBILISIERUNGSDATEN                                                   |                                                         |                                               |                       |                                                             |      |
| Anzahl der Klassen:                                                         |                                                         |                                               |                       |                                                             | 0    |
| Unterrichtsvolumen laut Stundenplan pro Woche:                              |                                                         |                                               |                       |                                                             | 0    |
| → AN DER SCHULE VORHANDENE JA                                               | HRGANGSSTUFEN                                           |                                               |                       |                                                             |      |
| <ul> <li>Jahrgang 5</li> <li>Jahrgang 9</li> </ul>                          | <ul> <li>■ Jahrgang 6</li> <li>■ Jahrgang 10</li> </ul> | Jahrgang 7                                    | Jahrgang 8            |                                                             |      |
|                                                                             | NTAGE                                                   |                                               |                       |                                                             |      |
| 1. Ferientag                                                                |                                                         |                                               |                       |                                                             |      |
| 2. Ferientag                                                                |                                                         |                                               |                       |                                                             |      |
| 3. Ferientag                                                                |                                                         |                                               |                       |                                                             |      |
| 4. Ferientag                                                                |                                                         |                                               |                       |                                                             |      |
| < Zu                                                                        | rück                                                    |                                               | Speichern             | >                                                           |      |

#### **Bereich: Stundenraster**

Wählen Sie das Stundenraster aus: 45-Minuten oder 60-Minuten. Sollte an Ihrer Schule z.B. ein 67,5-Minutenraster eingeführt worden sein, so markieren Sie die Option "andere" und tragen im nebenstehenden Eingabefeld "67,5" ein.

#### Bereich: Plausibilisierungsdaten

Für die Primarstufe und die Sekundarstufe I: Geben Sie die Anzahl der Klassen und die Summe des Unterrichtsvolumens aller Lerngruppen der Primar- bzw. Sekundarstufe I laut Stundenplan pro Woche ein.

Für die Sekundarstufe II: Geben Sie die Anzahl der Schülerinnen und Schüler in der Sekundarstufe II und die Summe des Unterrichtsvolumens aller Kurse laut Stundenplan pro Woche ein.

Hinweis: Der Stundenumfang ist aus Sicht der Klassen bzw. Lerngruppen, Kurse bzw. im Klassenverband erteilten Stunden anzugeben, nicht auf der Basis der Lehrerstundenpläne!

#### Bereich: An der Schule vorhandene Jahrgangsstufen

Legen Sie die an der Schule vorhandenen Jahrgangsstufen fest.

#### Bereich: Datum der beweglichen Ferientage

Geben Sie die beweglichen Ferientage für das laufende Schuljahr im Format TT.MM.JJJJ ein.

#### Schaltfläche: Speichern

Speichern Sie die eingegebenen Daten. Sie bilden die Grundlage für Ihre weiteren Wochenmeldungen.

#### Schaltfläche: Zurück

Die Schaltfläche verweist auf die zuvor aufgerufene Seite.

Achtung: Von Ihnen zuvor eingegebene Daten werden nicht gespeichert, sofern Sie diese nicht explizit mit der Schaltfläche "Speichern" gespeichert haben (s.o.).

Hinweis:Bitte beachten Sie die Hinweise zu den Basisdaten in UntStat:<a href="https://schulverwaltungsinfos.nrw.de/untstat/forum/viewtopic.php?f=13&t=59">https://schulverwaltungsinfos.nrw.de/untstat/forum/viewtopic.php?f=13&t=59</a>

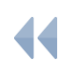

## **Ansicht: Wochenmeldung erfassen**

Aus der Ansicht "Startbildschirm" gelangen Sie mit dem Menüpunkt "Wochenmeldung erfassen" zur zentralen Ansicht für die Bearbeitung von Daten zur flächendeckenden Erhebung (der "Wochenmeldung").

Die Ansicht "Wochenmeldung erfassen" gliedert sich in vier Bereiche:

- Bereich "Verfügbare Aktionen"
- Bereich "Schule/Unterrichtswoche"
- Bereich "Basisdaten/Meldung"
- Bereich "Meldungsübersicht"

| BF<br>Unt      | o<br>terrichtsstatistik                                             |           |            |             |                |                 |                                             |                              |                          | Ministeriu<br>Schule un<br>des Lande | n für<br>1 Bildung<br>s Nordrhein-Westfalen |        |
|----------------|---------------------------------------------------------------------|-----------|------------|-------------|----------------|-----------------|---------------------------------------------|------------------------------|--------------------------|--------------------------------------|---------------------------------------------|--------|
| Anger<br>Versi | meldet als admin156619 [ <u>Abmelden]</u><br>on: 3.14.0.223.06.2019 |           |            |             |                | Frist zum S     | peichern von Änderungen:                    | 59:53 min                    |                          |                                      |                                             |        |
|                | Wochenmeldung (S I) >                                               |           |            | Meldun      | gsübersicht (S | (I) <b>&gt;</b> |                                             |                              |                          |                                      |                                             |        |
| →              | 156619 - EINGABE WOCHENME                                           | LDUNG     | i - S I    |             |                |                 |                                             |                              |                          |                                      |                                             |        |
| $\rightarrow$  | VERFÜGBARE AKTIONEN                                                 |           |            |             |                |                 |                                             |                              |                          |                                      |                                             |        |
|                | <                                                                   |           | Zurück     | ¢           |                |                 |                                             |                              | Speichern                |                                      | >                                           |        |
|                |                                                                     |           |            |             |                |                 |                                             |                              |                          |                                      |                                             |        |
| $\rightarrow$  | BASISDATEN / MELDUNG - KW                                           | 26 - 24   | 4.06.2019  | 9 bis 30.06 | 6.2019 •       |                 |                                             |                              |                          |                                      |                                             |        |
| Info           | ormationen zu den Basisdaten                                        |           |            |             |                |                 | Informatione                                | n zur Wochenmeldung          |                          |                                      |                                             |        |
| Stu            | undenraster:                                                        |           | 45         |             |                |                 | planmäßig zu                                | erteilender Unterricht (A)   |                          |                                      |                                             | 0      |
| An             | zahl der Klassen:                                                   |           | 0          |             |                |                 | erteilter Unterricht gemäß Stundenplan (B1) |                              |                          |                                      |                                             | 0      |
| Un             | terrichtsvolumen:                                                   |           | 0          |             |                |                 | erteilter Unter                             | richt in besonderer Form (   | B2)                      |                                      |                                             | 0      |
| Un             | terrichtsvolumen (45 Minuten):                                      |           | 0          |             |                |                 | Maßnahmen n                                 | nit Lehrkraft bei unverände  | erter Lerngruppe (M1)    |                                      |                                             | 0      |
| Jai            | hrgangsstufen:                                                      |           |            |             |                |                 | Maßnahmen n                                 | nit Lehrkraft bei veränderte | er Lerngruppe (M2)       |                                      |                                             | 0      |
| Fei            | rientage:                                                           |           |            |             |                |                 | erestzioeer Au                              | ofall                        |                          |                                      |                                             | 0      |
|                | Basi                                                                | sdaten au | usgewählte | KW bearbe   | iiten          |                 |                                             | - Stall                      |                          |                                      |                                             | 0      |
|                |                                                                     |           |            |             |                |                 |                                             |                              |                          |                                      |                                             |        |
| <b>→</b>       | MELDUNGSÜBERSICHT - S I                                             |           |            |             |                |                 |                                             |                              |                          |                                      | Ausblenden ^                                |        |
| KW             | V Datum von-bis                                                     | Α         | B1         | B2 M1       | M2             | ersatzl. Ausf.  | Status                                      | Mahnstatus                   | Eingabefrist             | Korrekturfrist                       | Letzte Ände                                 | rung   |
| 26<br>25       | 24.06.2019-30.06.2019<br>17.06.2019-23.06.2019                      | 0         | 0          | 0 0 0       | 0              | 0               | unbearbeitet<br>unbearbeitet                | -                            | 05.07.2019<br>28.06.2019 | 06.09.2019<br>06.09.2019             | 29.08.201<br>29.08.201                      | 8<br>8 |

#### Bereich "Verfügbare Aktionen"

Im Bereich "Verfügbare Aktionen" können Sie eingegebene Daten (s.u.) mit der Schaltfläche "Speichern" sichern oder den Bereich mit der Schaltfläche "Zurück" verlassen. Von Ihnen zuvor eingegebene Daten werden nicht gespeichert, sofern Sie diese nicht explizit mit der Schaltfläche "Speichern" gespeichert haben.

|   | NEN   |    |  |           |  |
|---|-------|----|--|-----------|--|
| < | Zurüc | ck |  | Speichern |  |

Sobald Sie Daten gespeichert haben, können Sie diese mit der Schaltfläche "Abgeben" in die Datenbank überschreiben.

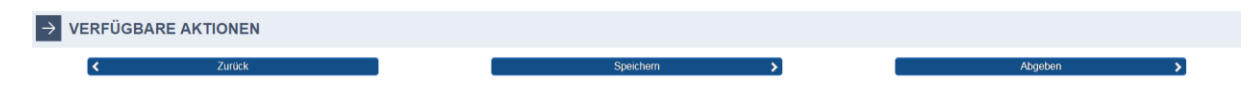

#### **Bereich: Schule/Unterrichtswoche**

Hier finden Sie eine Übersicht über die Stammdaten Ihrer Schule. Diese Ansicht ist beim Aufruf der Seite ausgeblendet.

#### **Bereich: Basisdaten/Meldung**

Rufen Sie im Bereich "Meldungsübersicht" (s.u.) mit Hilfe des Dropdownmenüs die entsprechende Woche auf, die Sie bearbeiten wollen.

| _              |                             |                                  |   |
|----------------|-----------------------------|----------------------------------|---|
| $\rightarrow$  | BASISDATEN / MELDUNG - KW   | 26 - 24.06.2019 bis 30.06.2019 • |   |
|                |                             | A                                |   |
| Info           | rmationen zu den Basisdaten | 26 - 24.06.2019 bis 30.06.2019   |   |
|                |                             | 25 - 17.06.2019 bis 23.06.2019   |   |
| Stundenraster: |                             | 24 - 10.06.2019 bis 16.06.2019   |   |
| Anz            | ahl der Klassen:            | 23 - 03.06.2019 bis 09.06.2019   |   |
|                | I                           |                                  | 1 |

In den Datenfeldern im Bereich "Basisdaten/Meldung" können Sie nun die Meldungsdaten eintragen. Summe A berechnet sich nach dem Speichern bzw. Abgeben automatisch.

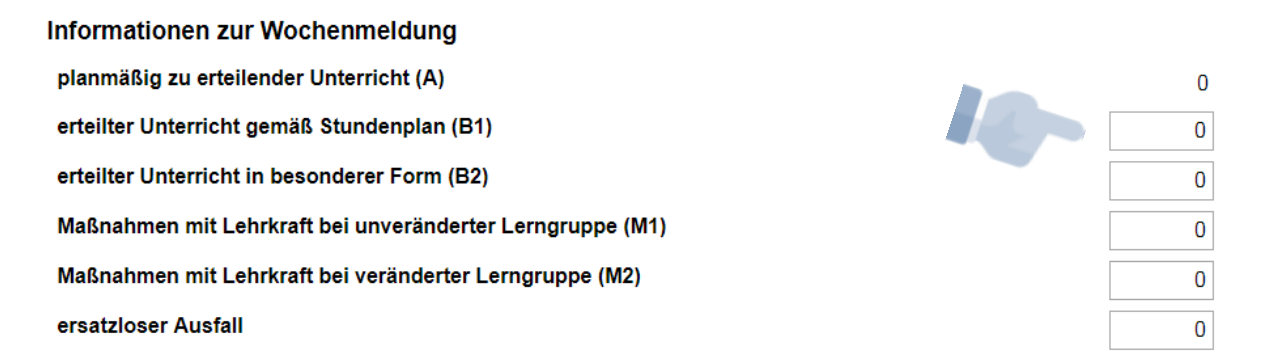

- Klicken Sie nach der Eingabe unter "Verfügbare Aktionen" auf die Schaltfläche "Speichern" und ggf. nach Prüfung etwaiger Hinweise auf "Trotzdem speichern", um den Zwischenstand der eingegebenen Daten zu sichern.
- Klicken Sie unter "Verfügbare Aktionen" auf die Schaltfläche "Abgeben" und ggf. nach Prüfung etwaiger Hinweise auf "Trotzdem abgeben", um die Daten an die zentrale Datenbank zu senden. Eine Korrektur ist nach Ablauf der Korrekturfrist danach nicht mehr möglich. Informationen zu den Korrekturfristen erhalten Sie im Kapitel Ansicht: Erhebungsabschnitte.
- Mit der Schaltfläche "Basisdaten bearbeiten" gelangen Sie zur Ansicht "Basisdaten erfassen".
   Hinweis: Die Basisdaten dienen lediglich der programminternen Plausibilisierung Ihrer Meldung. Es ist nicht zwingend notwendig, dass Sie Basisdaten eingeben.

#### **Bereich: Meldungsübersicht**

Hier finden Sie eine Übersicht über die Wochen des Schuljahres. Mit der Schaltfläche "Auswählen" wählen Sie die zu bearbeitende Woche aus (Neuerfassung bzw. Bearbeitung).

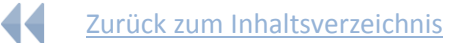

#### Ansicht: Daten Wochenmeldung anzeigen

| BP<br>Unterrichtsstati                           | stik                        |               |               |           |      |     |                |               | Ministerium für<br>Schule und Bildung<br>des Landes Nordrhein-Westfalen |  |
|--------------------------------------------------|-----------------------------|---------------|---------------|-----------|------|-----|----------------|---------------|-------------------------------------------------------------------------|--|
| Angemeldet als admin15<br>Version: 3.10.0.3-0567 | Frist zum S                 | Speichern vor | n Änderungen: | 59:36 min |      |     |                |               |                                                                         |  |
|                                                  |                             |               |               |           |      |     |                |               |                                                                         |  |
|                                                  |                             |               | <             |           | Zurü | ick |                |               |                                                                         |  |
|                                                  |                             |               |               |           |      |     |                |               |                                                                         |  |
|                                                  | 156619 / UNTERRICHTSWOCHE 7 |               |               |           |      |     |                |               | Einblenden v                                                            |  |
|                                                  |                             |               |               |           |      |     |                |               |                                                                         |  |
| → MELDUNGSÜBERSICHT                              |                             |               |               |           |      |     |                |               | Ausblenden A                                                            |  |
| ĸw                                               | Datum von-bis               | A             | B1            | B2        | M1   | M2  | ersatzl. Ausf. | Status        | Letzte Änderung                                                         |  |
| 35                                               | 27.08.2018-02.09.2018       | 175           | 160           | 10        | 5    | 0   | 0              | abgeschlossen | 12.02.2019                                                              |  |
| 36                                               | 03.09.2018-09.09.2018       | 0             | 0             | 0         | 0    | 0   | 0              | unbearbeitet  | 11.02.2019                                                              |  |

Aus der Ansicht "Startbildschirm" gelangen Sie mit einem Klick auf die Schaltfläche "Wochenmeldung anzeigen" auf die Ansicht "Daten Wochenmeldung anzeigen". Diese bietet eine Übersicht über die von Ihnen gemeldeten Daten. Bei Schulen, die die Sekundarstufen I und II beschulen, werden beide Sekundarstufen getrennt voneinander angezeigt.

Hinweis: Bitte beachten Sie in der Meldung den Status der jeweiligen Wochenmeldungen.

- Status unbearbeitet: Sie haben noch keine Meldungsdaten eingegeben, die sie anschließend abgespeichert haben.
- Status bearbeitet: Sie haben Meldungsdaten eingegeben und anschließend gespeichert. Die Meldung ist jedoch noch nicht an die zentrale Datenbank überstellt worden. Wenn Sie Ihre Meldung vollständig eingegeben haben, rufen Sie bitte aus der Ansicht "Hauptmenü" die Übersicht "Wochenmeldung erfassen" auf. Wählen Sie hier die entsprechende Woche aus und wählen Sie in der Zeile "Verfügbare Aktionen" die Schaltfläche "Abgeben".
- Status abgegeben/abgeschlossen: Ihre Meldungsdaten sind in die Datenbank überschrieben worden. Eine Änderung der Meldung ist nur innerhalb der Korrekturfrist möglich.

Wenn Sie Ihre Daten mit UntStat-PC gemeldet haben, können Sie anhand der Übersicht überprüfen, welche Daten in die Datenbank überschrieben worden sind. Datensätze, für die in der zentralen Übersicht nicht der Status "abgeschlossen" ausgewiesen wird, müssen noch einmal gemeldet werden. Die Daten können auch mit der Anwendung UntStat-Web übermittelt werden.

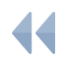

| Ansicht: Erhebungsabschnitte                              |                       |              |                    |                                  |                |               |                                             |                                       |       |  |  |
|-----------------------------------------------------------|-----------------------|--------------|--------------------|----------------------------------|----------------|---------------|---------------------------------------------|---------------------------------------|-------|--|--|
| BP<br>Unterrichtsstatistik                                |                       |              |                    |                                  |                |               | Ministerium<br>Schule und E<br>des Landes M | für<br>Bildung<br>Nordrhein-Westfalen |       |  |  |
| Angemeldet als admin156619<br>Version: 3.10.0.3-0567a-08. | (Abmelden)<br>02.2019 |              |                    | Frist zum Speichern von Änderung | gen: 59:49 min |               |                                             |                                       |       |  |  |
|                                                           | ABSCHNITTE            | E IM AKTUELL | EN SCHULJAHR       |                                  |                |               |                                             |                                       |       |  |  |
| Kalenderwoche                                             | Beginn                | Ende         | Eingabe möglich ab | Abgabe möglich ab                | Abgabe bis     | Korrektur bis | Mahnung an Schule                           | Info IM an Aufs                       | licht |  |  |
| 35                                                        | 27.08.2018            | 02.09.2018   | 27.08.2018         | 31.08.2018                       | 07.09.2018     | 12.10.2018    | 10.09.2018                                  | 12.09.2018                            |       |  |  |
| 36                                                        | 03.09.2018            | 09.09.2018   | 27.08.2018         | 07.09.2018                       | 14.09.2018     | 12.10.2018    | 17.09.2018                                  | 19.09.2018                            |       |  |  |
| 37                                                        | 10.09.2018            | 16.09.2018   | 10.09.2018         | 14.09.2018                       | 21.09.2018     | 12.10.2018    | 24.09.2018                                  | 26.09.2018                            |       |  |  |
| 38                                                        | 17.09.2018            | 23.09.2018   | 17.09.2018         | 21.09.2018                       | 28.09.2018     | 12.10.2018    | 01.10.2018                                  | 03.10.2018                            |       |  |  |
| 39                                                        | 24.09.2018            | 30.09.2018   | 24.09.2018         | 28.09.2018                       | 05.10.2018     | 12.10.2018    | 08.10.2018                                  | 10.10.2018                            |       |  |  |

Aus der Ansicht "Startbildschirm" gelangen Sie im Abschnitt "Flächendeckende Erhebung" über die Schaltfläche "Erhebungsabschnitte" in die Ansicht "Erhebungsabschnitte". Hier finden Sie die Übersicht über die Erhebungsabschnitte sowie alle anhängigen Fristen im Überblick.

• Bitte beachten Sie im Besonderen die Abgabe- und Korrekturfristen. Eine Änderung ist nach dem unter "Korrektur bis" vermerkten Zeitpunkt nicht mehr möglich.

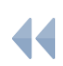

## Abschnitt: Initialpasswort UntStat-PC

#### Schaltfläche: Initialpasswort anfordern/ Passwort vergessen/ Neuinstallation

Im Abschnitt "Initialpasswort UntStat-PC" haben Sie über die Schaltfläche "Initialpasswort anfordern/Passwort vergessen/Neuinstallation" die Möglichkeit, das Initialpasswort für die Nutzung von UntStat-PC zurückzusetzen.

Achtung: Diese Schaltfläche setzt das Initialpasswort zurück. Das Rücksetzen des Initialpassworts darf nur bei einer Neuinstallation oder Problemen mit dem Kennwort durchgeführt werden. Nach dem Zurücksetzen des Initialpassworts muss zwingend bei der Anmeldung in UntStat-PC die Option "Passwort vergessen/Neuinstallation" ausgeführt werden!

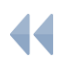

## Abschnitt: Detailerhebung – aktuelles Schuljahr

#### Schaltfläche: Daten eingeben/Daten übermitteln

Die Detailerhebung erfolgt zusätzlich zur wöchentlichen Meldung und ist einmal im Schuljahr zu bearbeiten. Bei der Detailerhebung werden für jede Schule jeweils einmal im Schuljahr zwei aufeinanderfolgende Kalenderwochen als Erhebungszeitraum zugrunde gelegt.

Über Ihre Teilnahme an der Detailerhebung werden Sie in der Woche vor Beginn des Erhebungszeitraums mittels einer gesonderten SchulMail, die weiterführende Informationen zur Durchführung der Detailerhebung enthält, informiert.

Zur Ansicht "Detailerhebung" gelangen Sie über die Schaltfläche "Daten eingeben/Daten übermitteln" im Abschnitt "Detailerhebung – aktuelles Schuljahr".

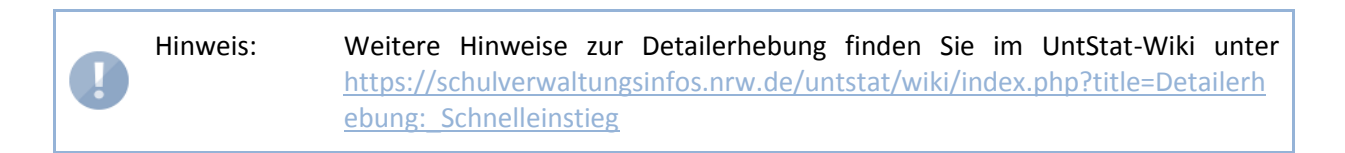

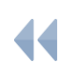

## Abschnitt: Zurückliegendes Schuljahr

## Schaltfläche: Rollierendes Verfahren 2017/2018

Unter dieser Schaltfläche können Sie die Daten einsehen, die Sie im Rollierenden Verfahren des zurückliegenden Schuljahres 2017/2018 gemeldet haben. Eine Bearbeitung ist nicht mehr möglich, da das Verfahren bereits abgeschlossen ist.

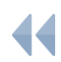

# Weiterführende Links

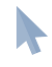

Informationen zur Erfassung typischer Ergebnisse in UntStat im Schuljahresverlauf: https://schulverwaltungsinfos.nrw.de/untstat/forum/viewforum.php?f=13&sid=5988a08ba3d9 8dc5d2fdb3d9d96ae8fa

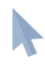

Weitere Informationen zu UntStat im UntStat-Forum: https://schulverwaltungsinfos.nrw.de/untstat/forum/

Informationen zu UntStat im UntStat-Wiki: <u>https://schulverwaltungsinfos.nrw.de/untstat/wiki/index.php?title=Hauptseite</u>

## **Hilfe und Support**

Bitte wenden Sie sich bei Fragen und Problemen, die Sie unter Zuhilfenahme der oben stehenden Links nicht klären können, an <u>untstat@msb.nrw.de</u>. Bitte denken Sie daran, uns Ihre Schulnummer mitzuteilen.

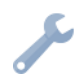